### Waypoints

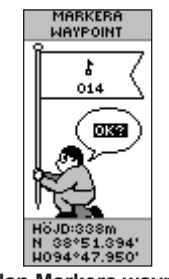

Sidan Markera waypoint

### Så här markerar du en waypoint:

- 1. Tryck på och håll ned ENTER så att sidan Markera waypoint visas.
- 2. Välj **OK** och tryck på **ENTER** så markeras punkten som en waypoint.

#### Så här använder du GÅ TILL för att gå till en waypoint:

- 1. Tryck på SIDA och växla till menysidan. Tryck på UPP eller NED och välj WAYPOINTS.
- 2. Tryck på UPP eller NED och välj den flik som innehåller den waypoint som du vill använda GÅ TILL-funktionen för och tryck på ENTER.
- 3. Tryck på UPP eller NED för att markera GÅ TILL och tryck på ENTER.

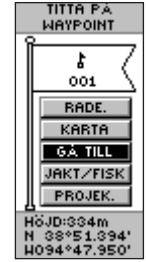

## Navigationssidan

Använd navigationssidan som hjälp när du vill gå till en GÅ TILLdestination. Pekaren ger riktningen till destinationen. Gå i pekarens riktning tills den är justerad mot riktningslinjen överst på kompassringen. När pekaren pekar rakt upp är du på rätt spår till din destination.

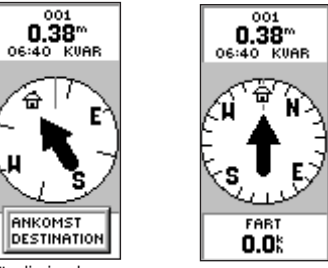

Rör dig i pekarens När pekaren är lodrät är riktning tills den pekar du på rätt spår rakt upp.

## Så här avslutar du en GÅ TILL:

- 1. Trvck på SIDA och växla till pekarsidan.
- 2. Tryck på ENTER så att alternativmenyn visas.
- 3. Välj AVBRYT NAVIGERING och tryck på ENTER.

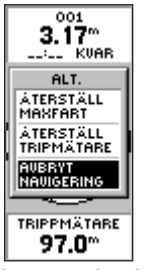

Avbryta navigering

| Spanogy                                                                                                    |                                                                                                    |                                                                                                    |
|----------------------------------------------------------------------------------------------------|----------------------------------------------------------------------------------------------------|----------------------------------------------------------------------------------------------------|
| FARDUAGSREG<br>1%<br>ANUANT MINNE<br>TA BORT<br>INSTALLN.<br>SPARA<br>SPARADE SPAR<br>02-JUN-07<br>08-JUL-07 | SPÅR INST.<br>REGISTRERAR<br>EUL<br>REGISTRERINGS<br>INTERVALL<br>AUTO<br>UPPLÖSNING<br>MEDIUM<br>BORJA OM VID<br>FULLT<br>JA | FARDUAGSRE<br>1%<br>ANUÄNT MIN<br>SPARA FR.<br>GENOM<br>04:20pm<br>04:20pm<br>04:20pm<br>04:20pm<br>04:20pm<br>04:20pm<br>04:20pm<br>04:20pm<br>04:20pm |
|                                                                                                    |                                                                                                    |                                                                                                    |

SREG

IINNE

Snårlagg

RADERA ALL FÖRVAL RADERA ALL Spårloggsidan Spårinställningar Alternativ för spara spår

### Så här skapar du ett spår:

- På menysidan markerar du FÄRDVÄG. och trycker på ENTER.
- 2. Välj INSTÄLLN. och tryck på ENTER.
- 3. Tryck på UPP eller NED för att markera de olika inställningsalternativen och gör ett val för varje. Tryck på SIDA/SLUTA om du vill återgå till spårloggsidan.

### Så här sparar du den aktuella spårloggen:

- 1. Markera SPARA och tryck på ENTER. Fönstret SPARA BAKÅT TILL öppnas så att du kan spara spåret efter tidsram eller hela spårloggen.
- 2. Tryck på UPP eller NED för att välja ett alternativ och tryck på ENTER. Det sparade spåret visas nu på en undersida.
- 3. Tryck på UPP eller NED för att markera OK och tryck på ENTER. Spåret är nu sparat och visas i listan Sparade spår på spårloggsidan.

### Så här tömmer du spårloggen:

- 1. Trvck på UPP för att markera TA BORT och tryck på ENTER.
- 2. Tryck på NED för att markera JA och tryck på ENTER.

Mer dokumentation och information finns på www.garmin.com.

# **GARMIN** Snabbguide eTrex<sup>®</sup> H personlig navigator

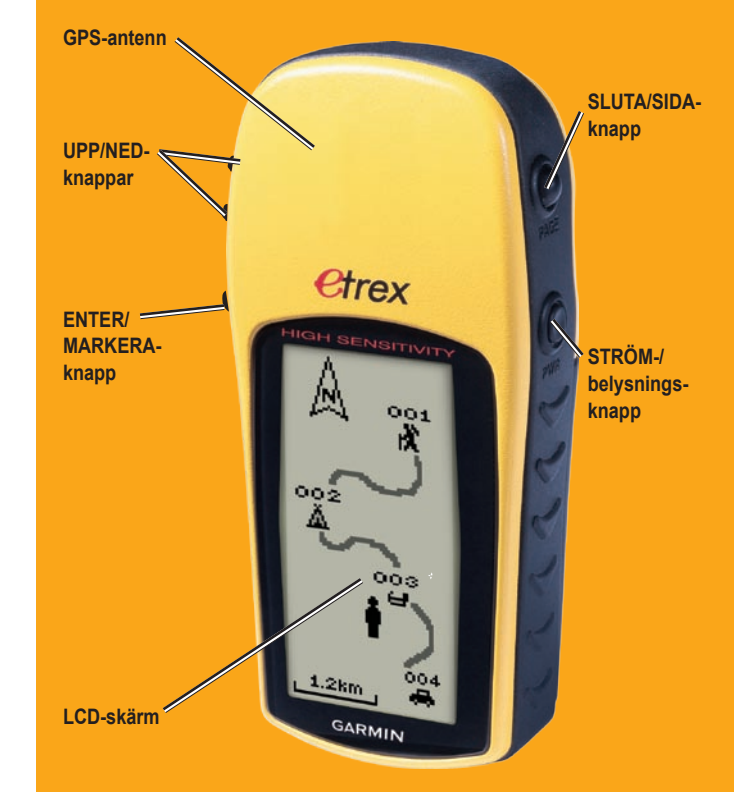

Sidan Titta på waypoint

## Översikt

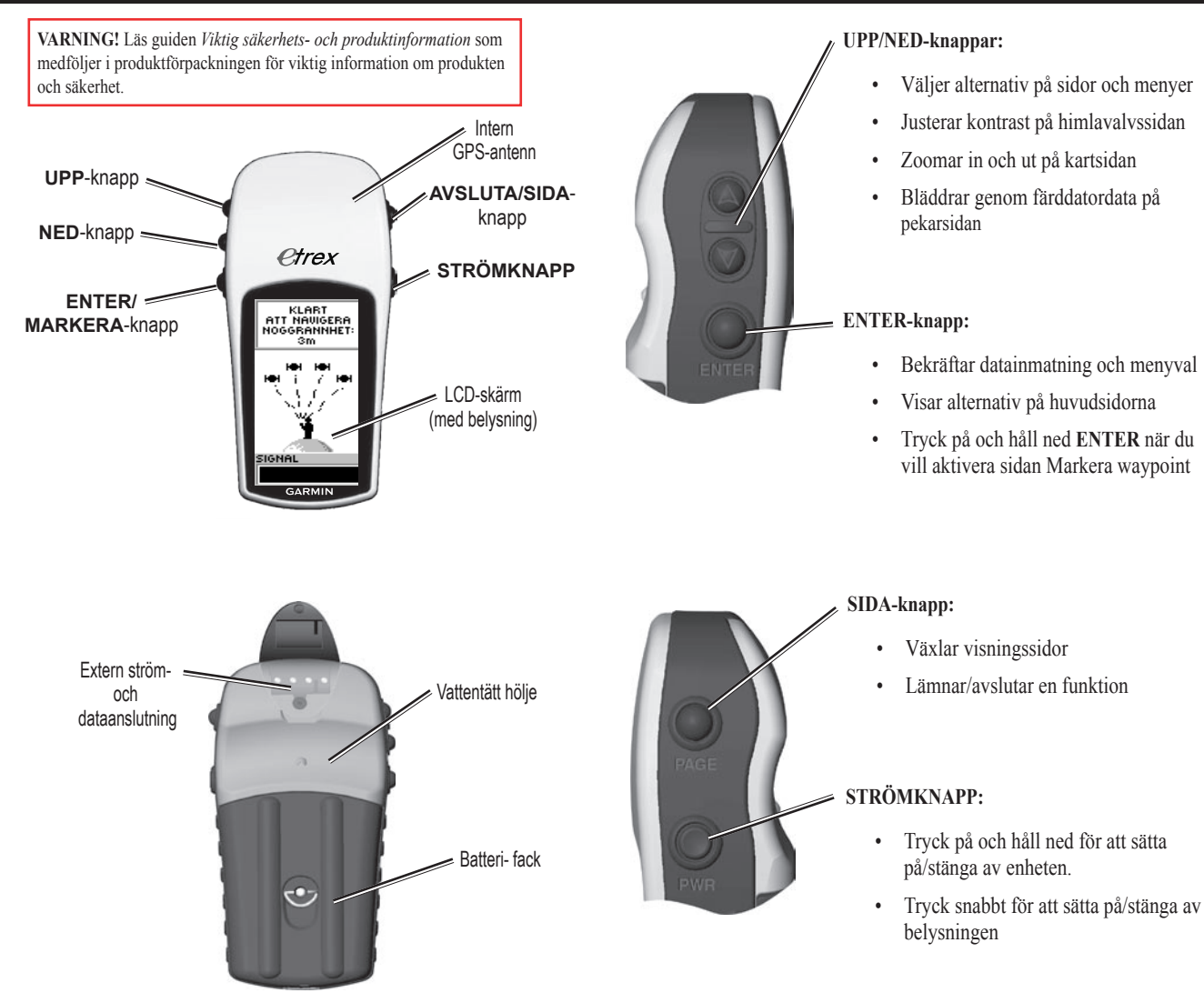

Huvudfunktioner

### Start

#### Så här installerar du batterierna:

- 1. Ta bort batterilocket genom att vrida låsringen moturs och dra ut.
- 2. Sätt i två AA-batterier (alkaliska eller NiMH) och se till att de ligger med polerna åt rätt håll.

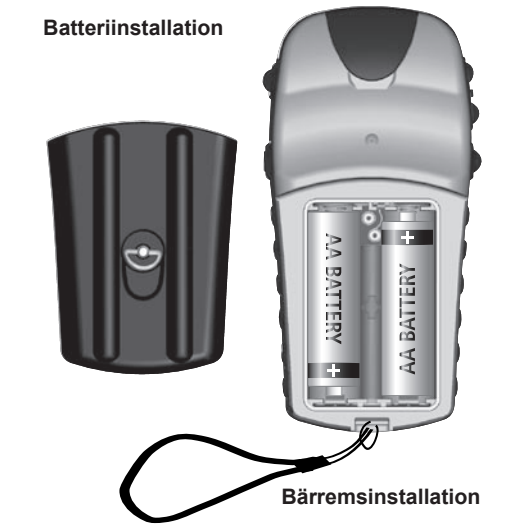

### Så här installerar du bärremmen:

- 1. Ta bort batteriluckan och dra en ögla av bärremmen genom fästet på enhetens undersida.
- 2. För remmen genom öglan och dra åt ordentligt.

### Så här sätter du på belysningen:

1. Tryck på och släpp snabbt **STRÖMKNAPPEN** från valfri skärmbild. Belysningen är aktiverad i 30 sekunder.

### Så här justerar du kontrasten:

- 1. Tryck på SIDA tills himlavalvssidan visas.
- 2. Tryck på **UPP** för att göra skärmen mörkare och **NED** för att göra den ljusare.

## Allmän användning

### Så här väljer du en sida:

 Tryck på STRÖMKNAPPEN för att sätta på enheten och tryck sedan på SIDA/SLUTA för att bläddra genom himlavalvs-, kart-, pekar-, färddator- och menysidorna.

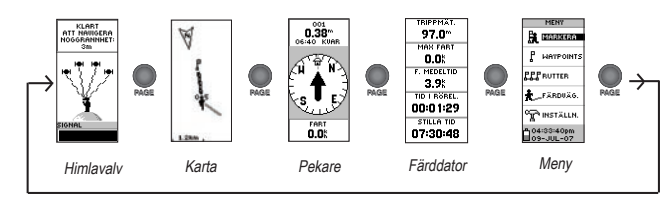

### Så här hittar du din aktuella position:

- 1. Ta din eTrex-enhet till en plats som har fri sikt mot himlen.
- 2. Tryck på och håll ned **STRÖMKNAPPEN** så att enheten sätts på.
- 3. Vänta i ungefär en minut tills eTrex-enheten fått en positionsbestämning (initiering) med satelliterna på himlen.
- 4. Meddelandet VÄNTA...PLACERAR SATELLITER visas på himlavalvssidan följt av meddelandet KLART ATT NAVIGERA när enheten fått sin positionsbestämning.

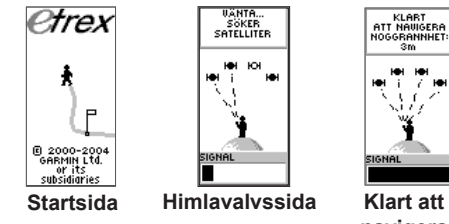

navigera